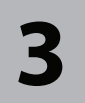

#### Connect to a network Connexion à un réseau Conexión a una red

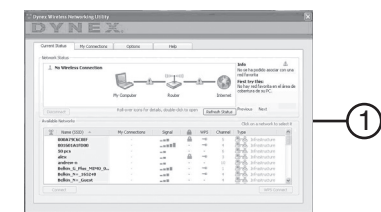

1 Select your network from the Available Networks list, then click Connect. If you do not have security enabled, you will connect to your network automatically. If you do have security enabled, go to Step 2 below

Note: Only click **Connect** once. The connection process will begin even though the button appears unselected.

- Note: If the Dynex Wireless Networking Utility did not open automatically, double-click the Wireless **Utility** icon in the system tray near the clock.
- 2 A. If you have security enabled and you have a Dynex wireless router, you will be prompted to enter a password

B. If you have security enabled and you do not have a Dynex wireless router, the Connect to a secure network screen opens. Enter the encryption key you created when you set up your wireless router, then click **Connect**. The computer will connect to the network and the *Dynex Wireless Networking* Utility will display the connection status.

Windows Vista® users: Connect to a wireless network through the Network and Sharing Center, accessible through your computer's Control Panel.

1 Sélectionner un réseau dans la liste des réseaux disponibles (Available Networks), puis cliquer sur Connect (Connecter). Si la sécurité est désactivée, la connexion au réseau se fera automatiquement. Si la sécurité est activée, aller à l'étape 2 ci-après.

Remarque: Ne cliquer qu'une fois sur Connect (Connecter). Le processus de connexion commencera même si le bouton semble ne pas être sélectionné.

**Remarque:** Si l'utilitaire de réseau sans fil de Dynex (Dynex Wireless Networking Utility) ne s'affiche pas automatiquement, double-cliquer sur l'icône Wireless Utility (Utilitaire sans fil) dans la barre d'état système près de l'horloge

2 A. Si la sécurité est activée, avec un routeur sans fil Dynex, il sera demandé à l'utilisateur de saisir un mot de passe

OU

OR

-2B

B.Si la sécurité est activée, sans routeur sans fil Dynex, la fenêtre Connect to a secure network (Connexion à un réseau sécurisé) s'affiche. Saisir la clé de cryptage qui a été créée lors de la configuration du routeur sans fil, puis cliquer sur **Connect** (Connecter). L'ordinateur se connectera au réseau et l'utilitaire de réseaux sans fil de Dynex (Dynex Wireless Networking Utility) affichera l'état de la connexion.

Utilisateurs de Windows Vista<sup>MD</sup>: Se connecter à un réseau sans fil en utilisant le Centre réseau et partage (Network and Sharing Center), dans le Panneau de configuration (Control Panel).

1 Seleccione su red de la lista Available Networks (Redes disponibles) y haga clic en Connect (Conectar). Si no tiene la seguridad activada, conectará a la red automáticamente. Si tiene la seguridad activada, vaya al paso 2 a continuación.

Nota: Haga clic en Connect (Conectar) una sola vez. El proceso de conexión comenzará, mismo si el botón aparece no estar seleccionado.

Nota: Si la aplicación Dynex Wireless Networking Utility (Aplicación de redes inalámbricas de Dynex) no aparece automáticamente, haga doble clic en el icono de la aplicación inalámbrica (Wireless Utility) en la bandeja del sistema junto al reloj.

2 A. Si tiene la seguridad activada y tiene un enrutador inalámbrico Dynex, se le pedirá la contraseña 0

B. Si tiene la seguridad activada y no tiene un enrutador inalámbrico Dynex, aparecerá la ventana Connect to a secure network (Conectarse a una red segura). Ingrese la clave de codificación que creó cuando configuró su enrutador inalámbrico, y luego haga clic en Connect (Conectar). La computadora se conectará a la red y la aplicación Dynex Wireless Networking Utility (Aplicación de redes inalámbricas de Dynex) mostrará el estado de la conexión.

Usuarios de Windows Vista®: Conéctese a la red inalámbrica por medio del Network and Sharing Center (Centro de redes y de recursos compartidos), accesible a través del panel de control (Control Panel) de su computadora.

# Wireless N USB Adapter Adaptateur USB sans fil N Adaptador USB inalámbrico N

## **DX-NUSB**

PM01443 08-1447

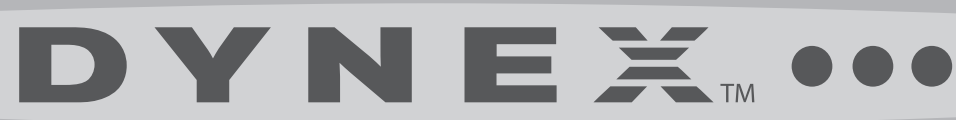

**QUICK INSTALL GUIDE** Guide d'installation rapide • Guía de instalación rápida

## 

## Package contents • Contenu de la boîte • Contenido del paquete

Wireless N USB adapter with stand Adaptateur réseau USB sans fil N avec support Adaptador USB inalámbrico N con base

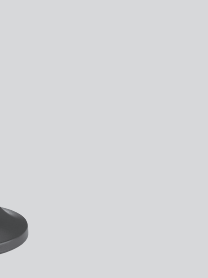

Dynex CD **CD** Dynex CD de Dynex

#### Insert CD and install software Insérer le CD et installer l'application Inserte el CD e instale el software

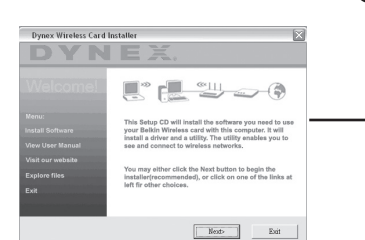

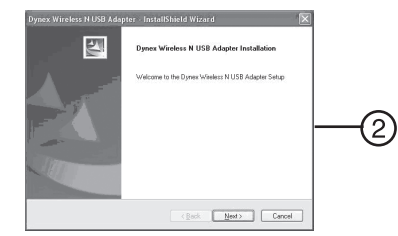

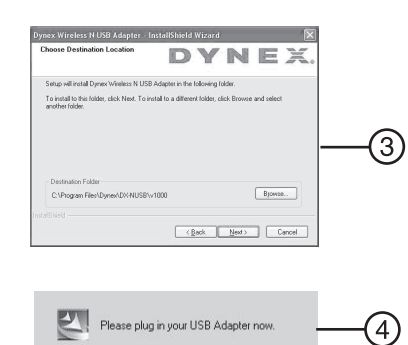

Important: Install the software before inserting the adapter.

1 Insert the Dynex CD into your computer's CD drive. The Dynex Wireless Card Installer screen opens. Note: If the Dynex Wireless Card Installer screen does not appear, click My Computer, then double-click the CD drive where the installation CD has been placed.

VNEX 00

(O)

- 2 Click Next. The InstallShield Wizard Welcome dialog box opens.
- 3 Click **Next**. The *Choose Destination Location* dialog box opens.
- 4 Click Next. The Please plug in your USB Adapter now dialog box opens.
- Note: If at any time during the install a warning appears that the software has not passed Windows® logo testing, it is safe to click **Continue** anyway. This software is designed to run on Windows.

Important: Installer le logiciel avant d'insérer l'adaptateur.

- 1 Insérer le CD Dynex dans le lecteur CD de l'ordinateur. La fenêtre de l'application d'installation de la carte sans fil Dynex (Dynex Wireless Card Installer) s'affiche.
- Remargue: Si la fenêtre de l'application d'installation de la carte sans fil Dynex ne s'affiche pas, cliquer sur My Computer (Poste de travail), puis double-cliquer sur le lecteur où le CD d'installation a été inséré.
- 2 Cliquer sur Next (Suivant). La boîte de dialogue d'accueil de l'Assistant d'installation InstallShield (InstallShield Wizard Welcome) s'affiche.
- 3 Cliquer sur Next (Suivant). La boîte de dialogue de Sélection de l'emplacement de destination (Choose Destination Location) s'affiche.
- 4 Cliquer sur Next (Suivant). La fenêtre Please plug in your USB Adapter now (Veuillez insérer maintenant votre adaptateur USB) s'affiche.
- Remarque: Si pendant l'installation un avertissement s'affiche indiguant que l'application n'a pas été validée lors du test permettant d'obtenir le logo Windows<sup>MD</sup>, cliquer sur **Continue** anyway (Continuer). Cette application est concue pour fonctionner sous Windows.

Importante: Instale el software antes de insertar el adaptador.

1 Inserte el CD Dynex en la unidad de CD de su computadora. Aparecerá la pantalla del Dynex Wireless Card Installer (Instalador de la tarjeta inalámbrica de Dynex).

Nota: Si la pantalla del Instalador de la tarjeta inalámbrica de Dynex no aparece, haga clic en My Computer (Mi PC) y luego haga doble clic en la unidad de CD donde colocó el CD de instalación.

- 2 Haga clic en Next (Siguiente). Aparecerá el cuadro de diálogo InstallShield Wizard Welcome (Pantalla de bienvenida del asistente de InstallShield).
- 3 Haga clic en Next (Siguiente). Aparecerá el cuadro de diálogo Choose Destination Location (Elegir la ubicación de destino).
- 4 Haga clic en Next (Siguiente). Aparecerá el cuadro de diálogo Please plug in your USB Adapter now (Favor conecte su adaptador USB ahora).

Nota: Si en cualquier momento durante la instalación aparece una advertencia de que el software no ha pasado la verificación de logotipo de Windows® aseguró hacer clic en Continue anyway (Continuar). Este software está diseñado para ejecutarse en Windows.

### Wireless N USB Adapter Adaptateur USB sans fil N Adaptador USB inalámbrico N

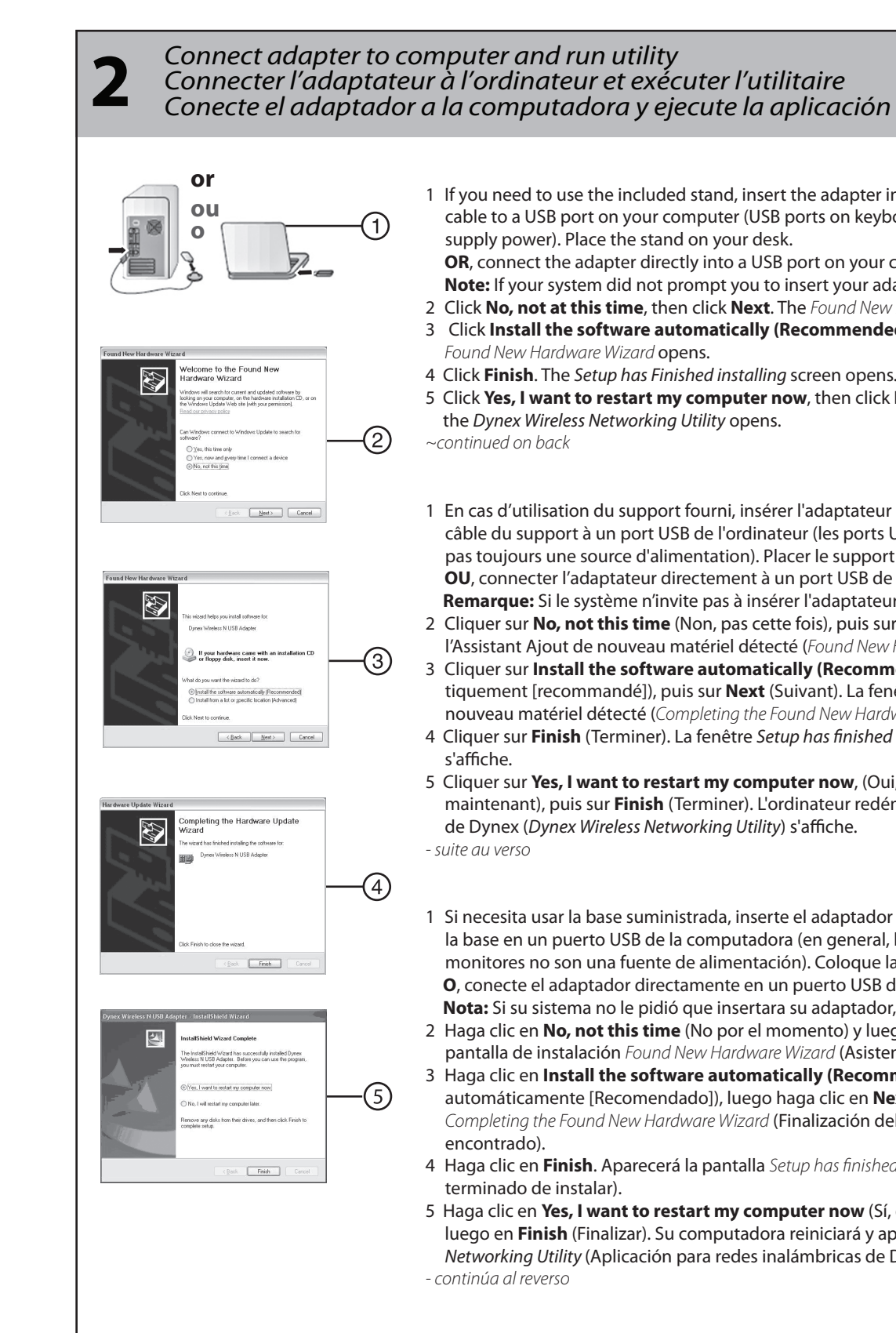

### QUICK INSTALL GUIDE • Guide d'installation rapide • Guía de instalación rápida

1 If you need to use the included stand, insert the adapter into the stand, then connect the stand's cable to a USB port on your computer (USB ports on keyboards and monitors don't always

**OR**, connect the adapter directly into a USB port on your computer.

Note: If your system did not prompt you to insert your adapter, do so now.

2 Click No, not at this time, then click Next. The Found New Hardware Wizard Install screen opens. 3 Click Install the software automatically (Recommended), then click Next. The Completing the

4 Click **Finish**. The Setup has Finished installing screen opens.

5 Click Yes, I want to restart my computer now, then click Finish. Your computer restarts and

1 En cas d'utilisation du support fourni, insérer l'adaptateur dans le support, puis connecter le câble du support à un port USB de l'ordinateur (les ports USB des claviers et moniteurs ne sont pas toujours une source d'alimentation). Placer le support sur le bureau.

OU, connecter l'adaptateur directement à un port USB de l'ordinateur.

Remarque: Si le système n'invite pas à insérer l'adaptateur le faire maintenant.

2 Cliquer sur No, not this time (Non, pas cette fois), puis sur Next (Suivant). La fenêtre de l'Assistant Ajout de nouveau matériel détecté (Found New Hardware Wizard) s'affiche.

3 Cliquer sur Install the software automatically (Recommended) (Installer le logiciel automatiquement [recommandé]), puis sur Next (Suivant). La fenêtre de Fin de l'Assistant Ajout de nouveau matériel détecté (Completing the Found New Hardware Wizard) s'affiche. 4 Cliquer sur Finish (Terminer). La fenêtre Setup has finished installing (L'installation est terminée)

5 Cliquer sur Yes, I want to restart my computer now, (Oui, je veux redémarrer l'ordinateur maintenant), puis sur Finish (Terminer). L'ordinateur redémarre et l'utilitaire de réseaux sans fil de Dynex (Dynex Wireless Networking Utility) s'affiche.

1 Si necesita usar la base suministrada, inserte el adaptador en la base, luego conecte el cable de la base en un puerto USB de la computadora (en general, los puertos USB de los teclados y monitores no son una fuente de alimentación). Coloque la base en su escritorio.

**O**, conecte el adaptador directamente en un puerto USB de su computadora.

Nota: Si su sistema no le pidió que insertara su adaptador, hágalo ahora.

2 Haga clic en **No, not this time** (No por el momento) y luego en **Next** (Siguiente). Aparecerá la pantalla de instalación Found New Hardware Wizard (Asistente para hardware nuevo encontrado). 3 Haga clic en Install the software automatically (Recommended) (Instalar el software automáticamente [Recomendado]), luego haga clic en Next (Siguiente). Aparecerá la ventana de Completing the Found New Hardware Wizard (Finalización del Asistente para hardware nuevo

4 Haga clic en Finish. Aparecerá la pantalla Setup has finished installing (La configuración ha

5 Haga clic en Yes, I want to restart my computer now (Sí, deseo reiniciar el equipo ahora) y luego en Finish (Finalizar). Su computadora reiniciará y aparecerá la ventana Dynex Wireless Networking Utility (Aplicación para redes inalámbricas de Dynex).